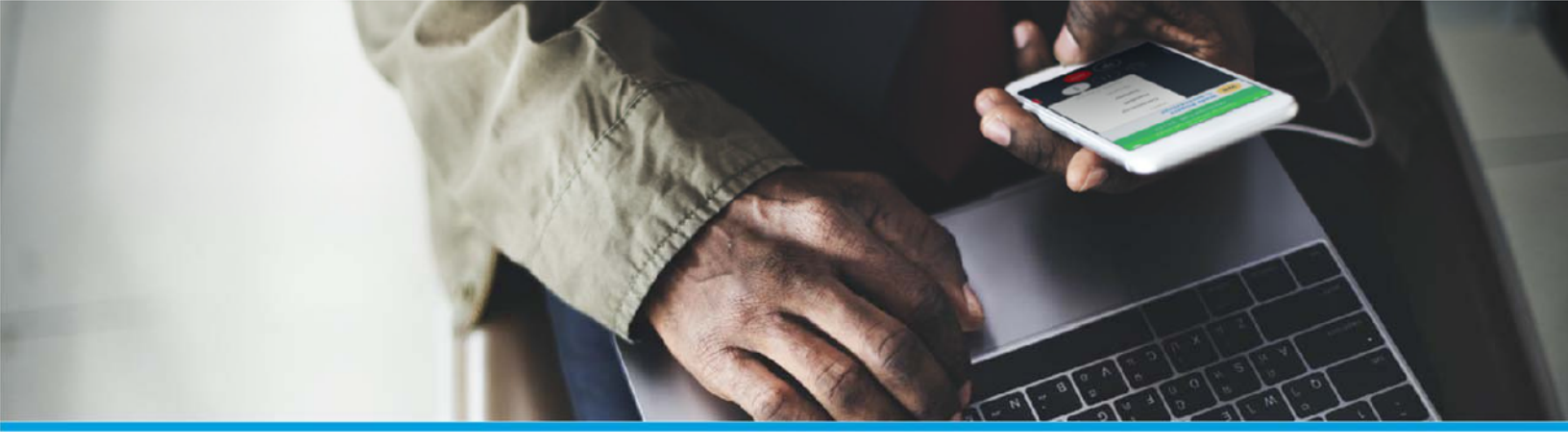

## How to access Web Ignite publicly

## Customer prerequisites

- Add MICC FQDN Add MICC FQDN to DNS Example : MiCC hostname mapped to MBG public IP micc.xxx.com Address: 173.xxx.xxx
- 2. Get customer provided or \*.micloud.solutions certificates for MBG and MiCC & MiVCR

## Procedure

- 1. Add certificates in MBG.
- 2. Configure MBG for MICC access along with Remote proxy settings
- 3. Add certificates in MICC & configure SSL. This requires MiCC software to be reinstalled.
- 4. Test Ignite access remotely <example <a href="https://micc.xyz.com/Ignite">https://micc.xyz.com/Ignite</a>>

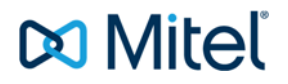

 $\circledcirc$  Copyright 2020, Mitel Networks Corporation. All Rights Reserved.

The trademarks, service marks, logos and graphics (collectively "Trademarks") appearing on Mitel's Internet sites or in its publications are registered and unregistered trademarks of Mitel Networks Corporation (MNC) or its subsidiaries (collectively "Mitel") or others. Use of the Trademarks is prohibited without the express consent from Mitel. Please contact our legal department at legal@mitel.com for additional information. For a list of the worldwide Mitel Networks Corporation registered trademarks, please refer to the website: http://www.mitel.com/trademarks.